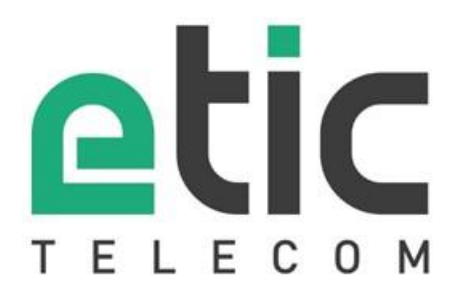

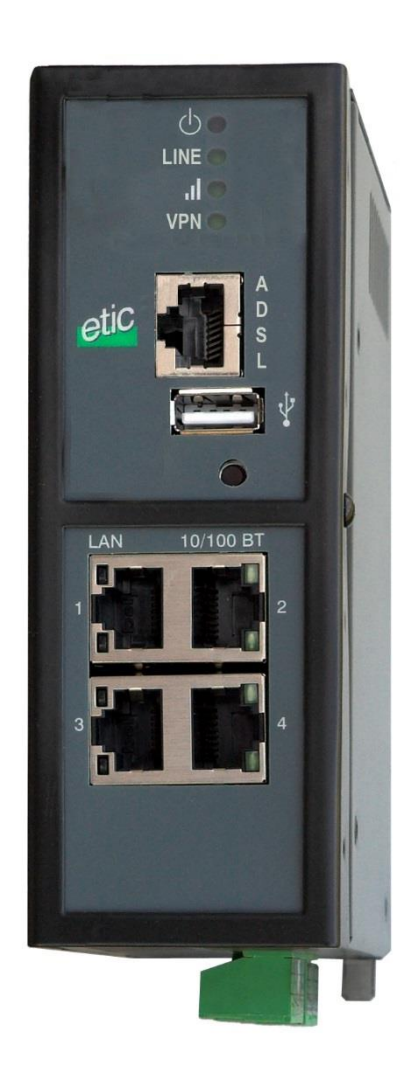

IPL-A

**ADSL Router Firewall** 

**USER GUIDE** 

### CONTENT

The IPL-A ADSL router is manufactured by

# **ETIC TELECOM**

13 Chemin du vieux chêne 38240 MEYLAN FRANCE

TEL : + 33 4-76-04-20-00 Hotline : + 33 4-76-04-20-05 FAX : + 33 4-76-04-20-01 E-mail : hotline@etictelecom.com web : <u>www.etictelecom.com</u>

# CONTENT

| OVER  | VIEW    |                                                | 5  |
|-------|---------|------------------------------------------------|----|
| 1     | Certif  | icate of conformity                            | 5  |
| 2     | Produ   | Icts identification                            | 6  |
| 3     | Data-   | sheet                                          | 8  |
| 4     | Produ   | ıct Overview                                   | 10 |
|       | 4.1     | Applications                                   |    |
|       | 4.2     | Functions                                      |    |
|       | 4.3     | Router interfaces & organisation               | 12 |
| INSTA | LLATION |                                                | 13 |
| 1     | Produ   | act description                                | 13 |
|       | 1.1     | Dimensions                                     | 13 |
|       | 1.2     | Push-buttons                                   | 13 |
|       | 1.3     | Connectors                                     | 13 |
|       | 1.4     | IPL-A-400 or IPL-AW-400 (WiFi option)          | 17 |
|       | 1.5     | IPL-A-220 or IPL-AW-220 (WiFi option)          |    |
|       | 1.6     | IPL-A-230 or IPL-AW-230 (WiFi option)          | 19 |
|       | 1.7     | IPL-A-260 or IPL-AW-260 (WiFi option)          |    |
|       | 1.8     | IPL-A-261 or IPL-AW-261 (WiFi option)          | 21 |
| 2     | Moun    | iting the product on a Din rail                | 22 |
| 3     | Cooli   | ng                                             | 22 |
| 4     | Supp    | voltage                                        | 23 |
| 5     | Digita  | al input and output                            | 23 |
| 6     | RS23    | 2                                              | 23 |
| 7     | RS48    | 5 connection (IPL-A-220 or IPL-AW-220)         | 24 |
| 8     | RS42    | 2 isolated interface (IPL-A-260 or IPL-AW-260) | 25 |
| 9     | RS48    | 5 isolated interface (IPL-A-261 or IPL-AW-261) | 26 |
| 10    | Conn    | ecting the router to the ADSL line             | 27 |
| 11    | ADSL    | subscription                                   |    |
|       |         | • • •                                          |    |

# CONTENT

| PREP | ARING THE SETUP                                        | 29 |
|------|--------------------------------------------------------|----|
| 1    | First setup                                            | 29 |
| 2    | Protecting the access to the administration web server | 29 |
| 3    | HTTPS set-up modifications through the WAN interface   | 30 |
| 4    | Recovering the factory LAN IP address                  | 30 |
| 5    | Restoring the factory set-up                           | 30 |
| 6    | Saving or restoring a set of parameters                | 31 |
| 7    | Configuration steps                                    | 32 |
|      |                                                        |    |

| 1 | Diagr | nostic                 | 34 |
|---|-------|------------------------|----|
|   | 1.1   | Logs                   | 34 |
|   | 1.2   | Network status         | 35 |
|   | 1.3   | Serial gateways status |    |
|   | 1.4   | « Ping » tool          |    |
|   | 1.5   | « WiFi » scanner tool  |    |

### Certificate of conformity

The manufacturer, ETIC Telecom – 13 chemin du vieux chêne – 38240 Meylan – France, Hereby declares that the listed products

Type of device : ADSL Router IPL-A

Conforms to the Council Directive 1999/5/EC related to radio and telecommunication terminal equipment.

Standard Title EN301489-1 Electromagnetic compatibility and Radio spectrum Matters : Part 1 : General requirements EN61000-6-2 Immunity : Ed. 2001 EN60100-4-2 Electrostatic Discharge EN60100-4-3 Radiated Immunity EN60100-4-4 EFT/Burst Immunity EN60100-4-5 Surge Immunity EN60100-4-6 Conducted Immunity EN61000-6-4 Emission : Ed 2001 EN55022 radiated and conducted emission EN60950 Security EN50385 Human exposure to radio frequency fields exposure

The harmonized standards to which the equipment complies are :

Philippe DUCHESNE Quality manager

5<sup>th</sup> January 2015

# 2 Products identification

The present user guide describes the products listed hereafter.

| ADSL router without WiFi                                     |     |     |     |     |     |
|--------------------------------------------------------------|-----|-----|-----|-----|-----|
| IPL-A-                                                       | 400 | 220 | 230 | 260 | 261 |
| ADSL 2+ & RE-ADSL                                            | •   | •   | •   | •   | •   |
| IP routing                                                   | •   | •   | •   | •   | •   |
| Firewall SPI                                                 | •   | •   | •   | •   | •   |
| IPSEC & OpenVPN VPNs (16 tunnels max.)                       | •   | •   | •   | •   | •   |
| 25 remote users RAS<br>PPTP / L2TP-IPSec / OpenVPN / HTTPS   | •   | •   | •   | •   | •   |
| HTTPS portal                                                 | •   | •   | •   | •   | •   |
| Serial gateway (Raw TCP & UDP, Telnet, Modbus,<br>Unitelway) | -   | •   | ٠   |     | ٠   |
| Ethernet 10 / 100 BT                                         | 4   | 2   | 2   | 2   | 2   |
| RS232                                                        | -   | 1   | 2   | -   | -   |
| RS485                                                        | -   | 1   | -   | -   | -   |
| RS422 isolated                                               | -   | -   | -   | 1   | -   |
| RS485 isolated                                               | -   | -   | -   | -   | 1   |
| USB                                                          | 1   | 1   | 1   | 1   | 1   |
| NAT                                                          | •   | •   | •   | •   | •   |
| Port forwarding                                              | •   | •   | •   | •   | •   |
| SNMP                                                         | •   | •   | •   | •   | •   |
| DNS                                                          | •   | •   | •   | •   | •   |
| DHCP server on the LAN inteface                              | •   | •   | •   | •   | •   |
| Digital input for alarm email                                | 1   | 1   | 1   | 1   | 1   |
| HTTPS / HTML / SSH configuration                             | •   | •   | •   | •   | •   |

| ADSL router with WiFi interface                            |     |     |     |     |     |
|------------------------------------------------------------|-----|-----|-----|-----|-----|
| IPL-AW-                                                    | 400 | 220 | 230 | 260 | 261 |
| ADSL 2+ & RE-ADSL                                          | •   | •   | •   | •   | •   |
| IP routing                                                 | •   | •   | ٠   | •   | •   |
| WiFi 2.4 & 5 GHz Client or Access point                    | •   | •   | ٠   | •   | •   |
| Firewall SPI                                               | •   | •   | •   | •   | •   |
| IPSEC & OpenVPN VPNs (16 tunnels max.)                     | •   | •   | •   | •   | •   |
| 25 remote users RAS<br>PPTP / L2TP-IPSec / OpenVPN / HTTPS | •   | •   | •   | •   | •   |
| HTTPS portal                                               | •   | •   | •   | •   | •   |
| Serial gateway (Raw TCP & UDP, Telnet, Modbus, Unitelway)  | _   | ٠   | ٠   | ٠   | •   |
| Ethernet 10 / 100 BT                                       | 4   | 2   | 2   | 2   | 2   |
| RS232                                                      | _   | 1   | 2   | _   | -   |
| RS485                                                      | _   | 1   | _   | _   | -   |
| RS422 isolated                                             | -   | -   | _   | 1   | _   |
| RS485 isolated                                             | -   | _   | _   | _   | 1   |
| USB                                                        | 1   | 1   | 1   | 1   | 1   |
| NAT                                                        | •   | •   | •   | •   | •   |
| Port forwarding                                            | •   | •   | •   | •   | •   |
| SNMP                                                       | •   | •   | •   | •   | •   |
| DNS                                                        | •   | •   | •   | •   | •   |
| DHCP server on the LAN inteface                            | •   | •   | •   | •   | •   |
| Digital input for alarm email                              | 1   | 1   | 1   | 1   | 1   |
| HTTPS / HTML / SSH configuration                           | •   | •   | •   | •   | •   |

| Option                            | Référence         |
|-----------------------------------|-------------------|
| Service de connexion M2Me_Connect | M2Me pack initial |

## 3 Data-sheet

| General characteristics |                               |                    |  |
|-------------------------|-------------------------------|--------------------|--|
| Dimensions              | 137 x 48 x 116 mm (h, l, p)   |                    |  |
| Electrical safety       | EN 60950- UL 1950             |                    |  |
|                         | ESD : EN61000-4-2 : Discharg  | je 6 KV            |  |
| EMC                     | RF field : EN61000-4-3 : 10V/ | m < 2 GHz          |  |
| EMC                     | Fast transient : EN61000-4-4  |                    |  |
|                         | Surge voltage : EN61000-4-5   | : 4KV line / earth |  |
| RoHS                    | 2002/95/CE (RoHS)             |                    |  |
|                         | IPL-A-400, IPL-AW-400         | 10 to 60 VDC       |  |
|                         | IPL-A-230, IPL-AW-230         | 10 to 60 VDC       |  |
| 0                       | IPL-A-260, IPL-AW-260         | 10 to 60 VDC       |  |
| Supply voltage          | IPL-A-261, IPL-AW-261         | 10 to 60 VDC       |  |
|                         | IPL-A-220, IPL-AW-220         | 10 to 30 VDC       |  |
| Operating T°            | -20°C / + 60°C Humidity 5 – 9 | 95 %               |  |

| ADSL Connection |                                            |
|-----------------|--------------------------------------------|
|                 | ITU G992.5 (ADSL2+ et Reach Extended ADSL) |
| ADSL            | Up to 2.4 Mbit/s downstream                |
|                 | Up to 1 Mbit/s upstream                    |
|                 | PPPo Ethernet or PPPo ATM                  |
| Encapsulation   | EoA : Ethernet over ATM RFC2684 Bridged    |
|                 | IPoA : Routed IP over ATM, RFC2684 Routed  |

| WiFI              |                |
|-------------------|----------------|
| Туре              | 2.4 & 5 GHz    |
| RF connector      | R-SMA female   |
| WiFi transmission | 802.11 a/b/g/n |

| VPN & firewall |                                                                                                    |
|----------------|----------------------------------------------------------------------------------------------------|
| VPN            | Client or server IPSEC or OpenVPN<br>Encryption AES256 3DES<br>Certificate X509 or preshared key<br>16 VPNs maximum of the same type (OpenVPN or IPSec) |
| Firewall       | Stateful packet inspection (50 rules)<br>Deny of service filter<br>Source & destination IP address & port number filter<br>Remote users filter          |
| Logs           | Date and time stamped logs                                                                                                    |

| Remote access server (RAS) |                                                                                                    |  |
|----------------------------|----------------------------------------------------------------------------------------------------|--|
| User list                  | 25 users                                                                                           |  |
| Connection                 | PPTP / L2TP-IPSec / Open VPN / HTTPS<br>Login & password<br>Certificate X509                       |  |
| M2Me<br>(option)           | VPN Compliant with the M2Me_Secure VPN client<br>Compliant with the M2Me_Connect mediation service |  |
| Alarms                     | 1 input : emails or SM (cellular models)                                                           |  |

| Serial interfaces |                                                                                         |
|-------------------|-----------------------------------------------------------------------------------------|
| Data rate         | 1200 to 115200 kb/s parity N / E / O                                                    |
| Gateway           | Raw TCP & UDP client & server - Modbus master & slave<br>Multicast - Telnet - Unitelway |
| USB               | 1 USB host port<br>PPP client over the usb interface                                    |

| IP router                 |                                                                                         |
|---------------------------|-----------------------------------------------------------------------------------------|
| Ethernet                  | 10/100 BT – 2 or 4 switched ports                                                       |
| IP router                 | Static routes – RIP V2                                                                  |
| IP address<br>translation | Source IP @ translation (NAT)<br>Destination IP @ translation (DNAT)<br>Port forwarding |
| DHCP                      | LAN interface : Fixed IP @ or DHCP client or DHCP server                                |

### 4 **Product Overview**

The IPL-A ADSL router is a security product.

It is designed to interconnect safely automated devices over the Internet.

The IPL-A is at the same time

- an IP router to route IP packets and set VPNs with other routers through the Internet.
- a remote access server (RAS) to provide a secure access to the LAN for remote users;
- a stateful inspection firewall to filter the IP traffic.

#### 4.1 Applications

That features in the same product make the IPL-A a top level solution for remote SCADA systems and remote maintenance through the Internet.

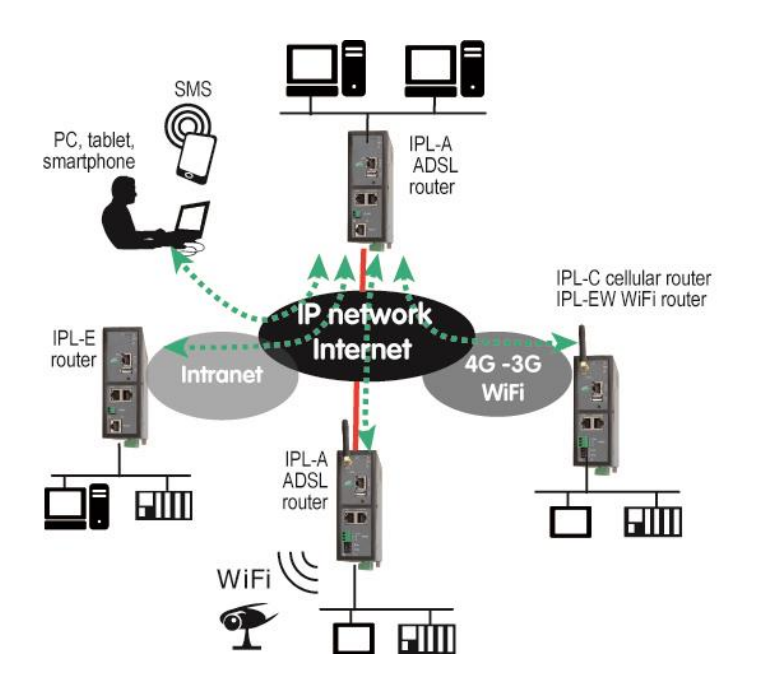

### 4.2 Functions

#### **IP** router

The IPL-A router provides powerful, flexible and comprehensive solutions to route IP packets from one network to other networks.

The solutions include static routes, RIP protocol and address translation (NAT, DNAT) and port forwarding.

#### **IPSec & OpenVPN tunnels**

The IPL-A features IPSec and OpenVPN tunnels to provide a high level of security and also compatibility with existing devices.

#### Remote access server for PCs, tablets and smartphones

The IPL-A router can also behave like a remote access server. If he is registered in the user list, a remote user can access to particular devices of a machine network depending on his identity.

The new HTTPS portal make possible to access easily and safely to HMIs or PLCS web servers using a tablet, a PC or a smartphone.

#### Firewall

The firewall protects against the sophisticated attacks coming from the Internet. It is also able to filter IP frames between the WAN interface or any VPN interface on one hand, and the LAN interface on the other hand.

#### VRRP redundancy

VRRP makes possible to usse two routers shaping a redundant solution.

#### **DNS server**

DNS makes it possible to assign Internet names to devices or organizations independently of their public IP address.

The IPL-A router behaves like a DNS server for the devices connected to the LAN.

#### DHCP server

On the LAN interface, the IPL-A router can behave like a DHCP server.

#### WiFI interface

The IPL-A router provides optionaly a WiFi interface able to behave like a client or an access point.

#### Serial gateway

Optionally, the IPL-A router provides 1 or 2 serial RS232, RS485, RS422 interfaces.

Le serial gateway features the following modes :

Raw TCP client or server Raw UDP Telnet Modbus master or slave Unitelway

### 4.3 Router interfaces & organisation

The IPL-A router provides two IP interfaces : The ADSL interface (WAN interface) to reach the Internet or a private service and the LAN interface to connect the machine.

#### WAN interface :

The IPL-A router provides three WAN interfaces :

the ADSL interface is the main WAN interface; but the Ethernet interface of <u>the RJ45 Nr1</u>, or the WiFi interface when it is used as a client, can be used as a WAN interface.

Only one interface can be selected as the WAN interface at the same time (ADSL, Ethernet port 1, WiFi).

#### LAN interface :

The LAN interface consists of Ethernet ports, optionally a WiFi interface when it is used as an access point and serial interfaces.

#### Firewall

The firewall filters the IP frames between the ADSL WAN interface or any VPN interface on one hand, and the LAN interface on the other hand.

WAN interface : ADSL 2+

LAN interface : Eth. 10/100 BT or serial RS232-485-422

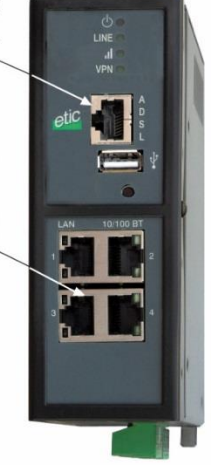

# Product description

### 1.1 Dimensions

1

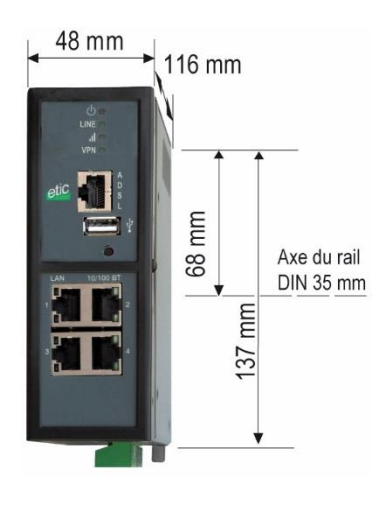

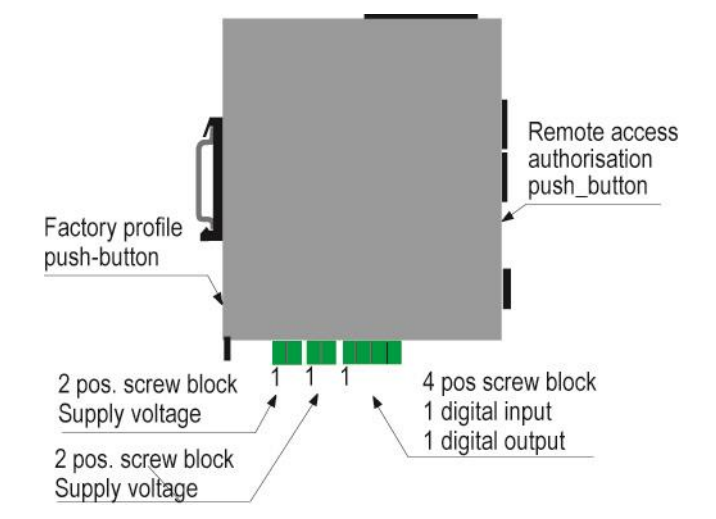

### 1.2 Push-buttons

| Rear panel push-button     |                  |                                                                                                    |  |
|----------------------------|------------------|----------------------------------------------------------------------------------------------------|--|
| Pressing the rear panel PB | 🕂 <sub>led</sub> | Function                                                                                                    |  |
| During operation           | Flashing red     | The default IP address 192.168.0.128 is selected<br>The current configuration remains active                                 |  |
| During power-up            | Flashing red     | The factory configuration and the default IP address<br>192.168.0.128 are selected.<br>The current configuration is deleted. |  |

| Front panel push-button        |           |            |                                                                                                    |
|--------------------------------|-----------|------------|----------------------------------------------------------------------------------------------------|
| Pressing the front<br>panel PB | led       | $\bigcirc$ | Function                                                                                                    |
| During 5 seconds               | 3 flashes |            | The hotline of ETICTELECOM is authorised to connect remotely to the router administration server within a 1 hour delay.                              |
| During 10 seconds              | 5 flashes |            | A remote user is authorised to connect remotely to the router<br>administration server within a 10 mn delay without entering the<br>login r password |

### 1.3 Connectors

| Supply voltage connector    |           |                |  |  |  |
|-----------------------------|-----------|----------------|--|--|--|
| Position Signal Description |           |                |  |  |  |
| 1                           | Power 1 + | Supply voltage |  |  |  |
| 2                           | Power 1 - | 0V             |  |  |  |

| Digital inputs & outputs |        |                  |  |  |  |
|--------------------------|--------|------------------|--|--|--|
| Position                 | Signal | Description      |  |  |  |
| 1                        | 0V     | 0 V              |  |  |  |
| 2                        | In     | Digital input    |  |  |  |
| 4                        | F -    | Digital output - |  |  |  |

| ADSL RJ45 connector<br>Remark : An RJ11 cable can be connected to the RJ45 ADSL connector |        |             |  |  |  |
|-------------------------------------------------------------------------------------------|--------|-------------|--|--|--|
| Position                                                                                  | Signal | Description |  |  |  |
| 1                                                                                         | N.C.   | -           |  |  |  |
| 2                                                                                         | N.C.   | -           |  |  |  |
| 3                                                                                         | N.C.   | -           |  |  |  |
| 4                                                                                         | TIP    | Ligne ADSL  |  |  |  |
| 5                                                                                         | RING   | Ligne ADSL  |  |  |  |
| 6                                                                                         | N.C.   | -           |  |  |  |
| 7                                                                                         | N.C.   | -           |  |  |  |
| 8                                                                                         | N.C.   | -           |  |  |  |

| RJ45 Ethernet) |        |                      |  |  |  |
|----------------|--------|----------------------|--|--|--|
| Position       | Signal | Description          |  |  |  |
| 1              | Tx +   | Emission polarity +  |  |  |  |
| 2              | Tx -   | Emission polarity -  |  |  |  |
| 3              | Rx +   | Reception polarity + |  |  |  |
| 4              | N.C    | -                    |  |  |  |
| 5              | N.C    | -                    |  |  |  |
| 6              | Rx -   | Reception polarity - |  |  |  |
| 7              | N.C.   | -                    |  |  |  |
| 8              | N.C.   | -                    |  |  |  |

| WiFi Antenna connector |               |             |  |  |
|------------------------|---------------|-------------|--|--|
| Network                | Туре          | Description |  |  |
| WiFi                   | RP-SMA female |             |  |  |

| J45 RS232<br>DCE interface |           |     |                     |      |  |
|----------------------------|-----------|-----|---------------------|------|--|
| Position                   | Signal    |     | Description         | RJ45 |  |
| 1                          | DTR - 108 | OUT | Data terminal ready |      |  |
| 2                          | TD - 103  | OUT | Data Emission       |      |  |
| 3                          | RD - 104  | IN  | Data Reception      |      |  |
| 4                          | DSR - 107 | IN  | Data set ready      |      |  |
| 5                          | SG - 102  | -   | Ground              |      |  |
| 6                          | Inutilisé | OUT | -                   | 8    |  |
| 7                          | CTS - 106 | IN  | Clear to send       |      |  |
| 8                          | RTS - 105 | OUT | Request to send     |      |  |

Out = Signal provided by the router.

| RJ45 RS232<br>DTE interface |           |     |                     |      |  |
|-----------------------------|-----------|-----|---------------------|------|--|
| Position                    | Signal    |     | Description         | RJ45 |  |
| 1                           | CD - 109  | OUT | Carrier detect      |      |  |
| 2                           | RD - 104  | OUT | Data Reception      |      |  |
| 3                           | TD - 103  | IN  | Data Emission       | 1    |  |
| 4                           | DTR - 108 | IN  | Data terminal ready |      |  |
| 5                           | SG - 102  | -   | Ground              |      |  |
| 6                           | DSR - 107 | OUT | Data set ready      | 8    |  |
| 7                           | RTS - 105 | IN  | Request to send     |      |  |
| 8                           | CTS - 106 | OUT | Clear to send       | 7    |  |

Out = Signal provided by the router.

| 2 positions RS485 screw block |        |                  |  |  |  |
|-------------------------------|--------|------------------|--|--|--|
| Position                      | Signal | Fonction         |  |  |  |
| 1                             | А      | RS485 polarity A |  |  |  |
| 2                             | В      | RS485 polarity B |  |  |  |

| 5 positions RS422 screw block<br>IPL-A-260 IPL-AW-260 |     |        |                               |  |
|-------------------------------------------------------|-----|--------|-------------------------------|--|
| Position Signal Function                              |     |        |                               |  |
| 1                                                     | TX+ | Sortie | RS422 transmission polarity + |  |
| 2                                                     | TX- | Sortie | RS422 transmission polarity - |  |
| 3                                                     | Com |        | Common voltage                |  |
| 4                                                     | RX+ | Entrée | RS422 Reception polarity +    |  |
| 5                                                     | RX- |        | RS422 Reception polarity -    |  |

| RS422 DIP switches<br>IPL-A-260 IPL-AW-260 |      |                                                                            |  |
|--------------------------------------------|------|----------------------------------------------------------------------------|--|
| SW 1                                       | SW 2 |                                                                            |  |
| ON                                         | ON   | The two 470 Ohm polarisation R. are enabled on the reception RS422 signal  |  |
| OFF                                        | OFF  | The two 470 Ohm polarisation R. are disabled on the reception RS422 signal |  |
|                                            |      |                                                                            |  |
| SW3                                        | SW4  |                                                                            |  |
| ON                                         | ON   | The 120 Ohm termination R. is enabled on the reception RS422 signal        |  |
| OFF                                        | OFF  | The 120 Ohm termination R. is disabled on the reception RS422 signal       |  |

| 2 positions RS485 screw block<br>IPL-A-261 IPL-AW-261 |        |                  |  |  |
|-------------------------------------------------------|--------|------------------|--|--|
| Position                                              | Signal | Signal           |  |  |
| 1                                                     | Com    | Common           |  |  |
| 2                                                     | B (+)  | RS485 polarity B |  |  |
| 3                                                     | A (-)  | RS485 polarity A |  |  |

| Micro-switches RS485<br>IPL-A-261 IPL-AW-261 |      |                                              |  |  |
|----------------------------------------------|------|----------------------------------------------|--|--|
| SW 1                                         | SW 2 |                                              |  |  |
| ON                                           | ON   | The two 470 Ohm polarisation R. are enabled  |  |  |
| OFF                                          | OFF  | The two 470 Ohm polarisation R. are disabled |  |  |
|                                              |      |                                              |  |  |
| SW3                                          | SW4  |                                              |  |  |
| ON                                           | ON   | The 120 Ohm termination R. is enabled        |  |  |
| OFF                                          | OFF  | The 120 Ohm termination R. is enabled        |  |  |

### 1.4 IPL-A-400 or IPL-AW-400 (WiFi option)

#### IPL-A-400

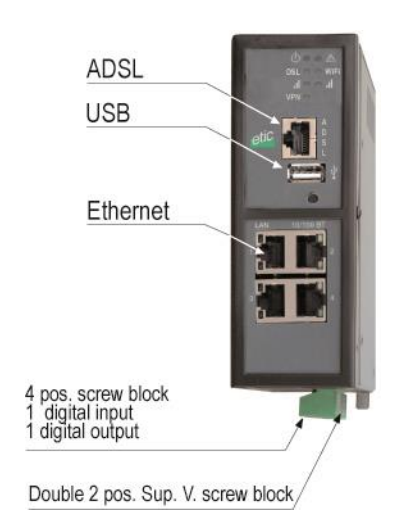

IPL-AW-400

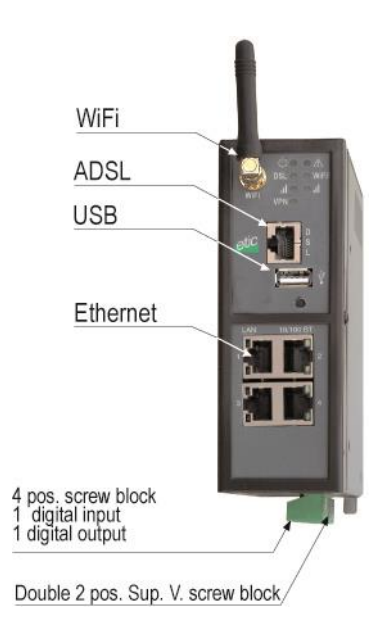

| LED INDICATORS            |                     |                                                                        |                                                                                                    |  |
|---------------------------|---------------------|------------------------------------------------------------------------|----------------------------------------------------------------------------------------------------|--|
| IPL-A-400 or IPL-AW-400   |                     |                                                                        |                                                                                                    |  |
|                           | Designation         |                                                                        | Function                                                                                                    |  |
| Operation                 | $\bigcirc$          | Green<br>Flashing red                                                  | The unit is ready<br>Hardware default or unit start step                                                                         |  |
| Ethernet<br>WAN           | ADSL                | Off<br>Flashing T=4 s<br>Flasning T= 2 s<br>Flasning T= 0.5 s<br>Green | ADSL interface disabled<br>ADSL signal not still detected<br>ADSL connection on process<br>IP connection on process<br>Connected |  |
| ADSL signal<br>quality    | h                   | Off<br>1 flash<br>2 flashes<br>3 flashes                               | WiFi not enabled or enabled as an access point<br>Weak not sufficient signal<br>Sufficient signal<br>Strong signal               |  |
| WiFi<br>connection        | WiFi                | Off<br>Green                                                           | WiFi Interface not enabled<br>WiFi Interface enabled                                                                             |  |
| WiFi<br>Signal<br>quality | lli <sub>WiFi</sub> | Off<br>1 flash<br>2 flashes<br>3 flashes                               | WiFi not enabled or enabled as an access point<br>Weak not sufficient signal<br>Sufficient signal<br>Strong signal               |  |
| Ethernet LAN<br>1 to 4    |                     | Off<br>Green                                                           | Ethernet interface not connected<br>Ethernet interface connected                                                                 |  |
| Upper led                 | Ethernet 1          | Green                                                                  | The RJ45 has been setup as the WAN interface                                                                                     |  |

### 1.5 IPL-A-220 or IPL-AW-220 (WiFi option)

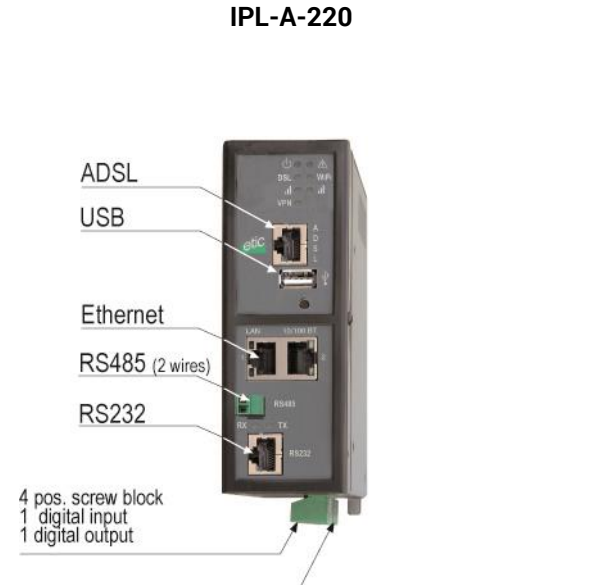

Double 2 pos. Sup. V. screw block

IPL-AW-220 WiFi ADSL USB Ethernet RS485 (2 wires) RS232 4 pos. screw block 1 digital input 1 digital output

| LED INDICATORS<br>IPL-A-220 or IPL-AW-220 |                     |                                                                        |                                                                                                    |  |
|-------------------------------------------|---------------------|------------------------------------------------------------------------|----------------------------------------------------------------------------------------------------|--|
|                                           | Designation         |                                                                        | Function                                                                                                    |  |
| Operation                                 | $\bigcirc$          | Green<br>Flashing red                                                  | The unit is ready<br>Hardware default or unit start step                                                                         |  |
| Ethernet<br>WAN                           | ADSL                | Off<br>Flashing T=4 s<br>Flasning T= 2 s<br>Flasning T= 0.5 s<br>Green | ADSL interface disabled<br>ADSL signal not still detected<br>ADSL connection on process<br>IP connection on process<br>Connected |  |
| ADSL signal<br>quality                    | h                   | Off<br>1 flash<br>2 flashes<br>3 flashes                               | WiFi not enabled or enabled as an access point<br>Weak not sufficient signal<br>Sufficient signal<br>Strong signal               |  |
|                                           | VPN                 | Off<br>Flashnig<br>Green                                               | No VPN has been enabled<br>VPN processing<br>One VPN at least is established                                                     |  |
| WiFi<br>connection                        | WiFi                | Off<br>Green                                                           | WiFi Interface not enabled<br>WiFi Interface enabled                                                                             |  |
| WiFi<br>Signal<br>quality                 | lli <sub>WiFi</sub> | Off<br>1 flash<br>2 flashes<br>3 flashes                               | WiFi not enabled or enabled as an access point<br>Weak not sufficient signal<br>Sufficient signal<br>Strong signal               |  |
| Ethernet LAN<br>1 to 2                    |                     | Off<br>Green                                                           | Ethernet interface not connected<br>Ethernet interface connected                                                                 |  |
| Upper led                                 | Ethernet 1          | Green                                                                  | The RJ45 has been setup as the WAN interface                                                                                     |  |
| RS232                                     | Rx                  | Characters received from the serial interface (to the IPL router)      |                                                                                                    |  |
| RS485                                     | Тх                  | Characters transmitted to the serial interface (from the IPL router)   |                                                                                                    |  |

1

### 1.6 IPL-A-230 or IPL-AW-230 (WiFi option)

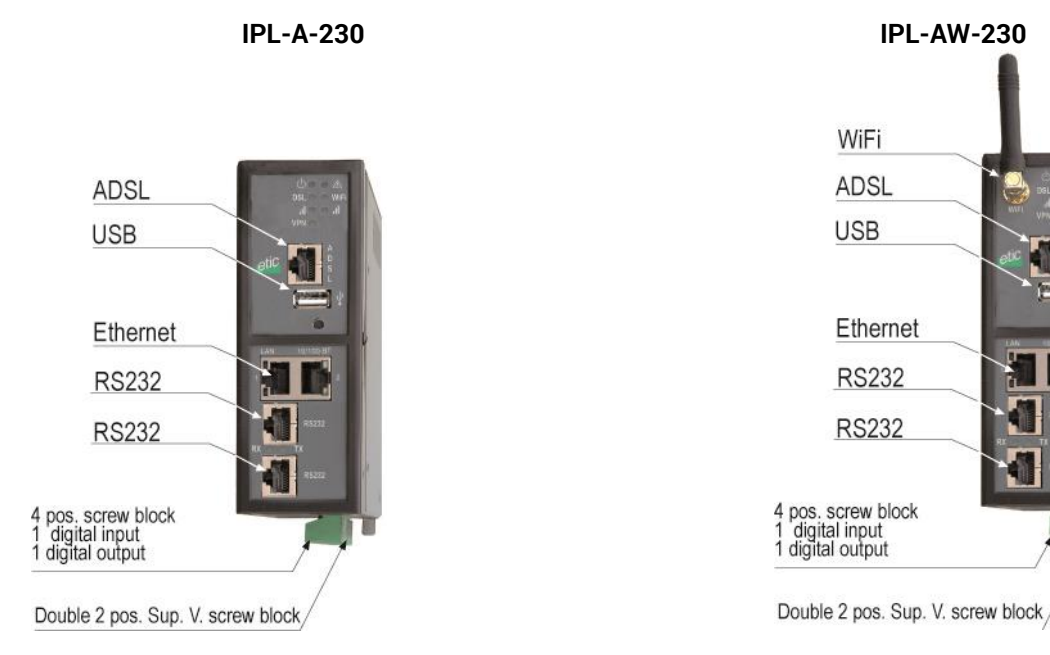

| LED INDICATORS<br>IPL-A-230 or IPL-AW-230 |                     |                                                                        |                                                                                                    |  |
|-------------------------------------------|---------------------|------------------------------------------------------------------------|----------------------------------------------------------------------------------------------------|--|
|                                           | Designation         |                                                                        | Function                                                                                                    |  |
| Operation                                 | $\bigcirc$          | Green<br>Flashing red                                                  | The unit is ready<br>Hardware default or unit start step                                                                         |  |
| Ethernet<br>WAN                           | ADSL                | Off<br>Flashing T=4 s<br>Flasning T= 2 s<br>Flasning T= 0.5 s<br>Green | ADSL interface disabled<br>ADSL signal not still detected<br>ADSL connection on process<br>IP connection on process<br>Connected |  |
| ADSL signal<br>quality                    | h                   | Off<br>1 flash<br>2 flashes<br>3 flashes                               | WiFi not enabled or enabled as an access point<br>Weak not sufficient signal<br>Sufficient signal<br>Strong signal               |  |
| WiFi<br>connection                        | WiFi                | Off<br>Green                                                           | WiFi Interface not enabled<br>WiFi Interface enabled                                                                             |  |
| WiFi<br>Signal<br>quality                 | III <sub>WiFi</sub> | Off<br>1 flash<br>2 flashes<br>3 flashes                               | WiFi not enabled or enabled as an access point<br>Weak not sufficient signal<br>Sufficient signal<br>Strong signal               |  |
| Ethernet LAN<br>1 to 2                    |                     | Off<br>Green                                                           | Ethernet interface not connected<br>Ethernet interface connected                                                                 |  |
| Upper led                                 | Ethernet 1          | Green                                                                  | The RJ45 has been setup as the WAN interface                                                                                     |  |
| RS232                                     | Rx                  | Characters received fro                                                | m the serial interface (to the IPL router)                                                                                       |  |
| RS485                                     | Тх                  | Characters transmitted to the serial interface (from the IPL router)   |                                                                                                    |  |

### 1.7 IPL-A-260 or IPL-AW-260 (WiFi option)

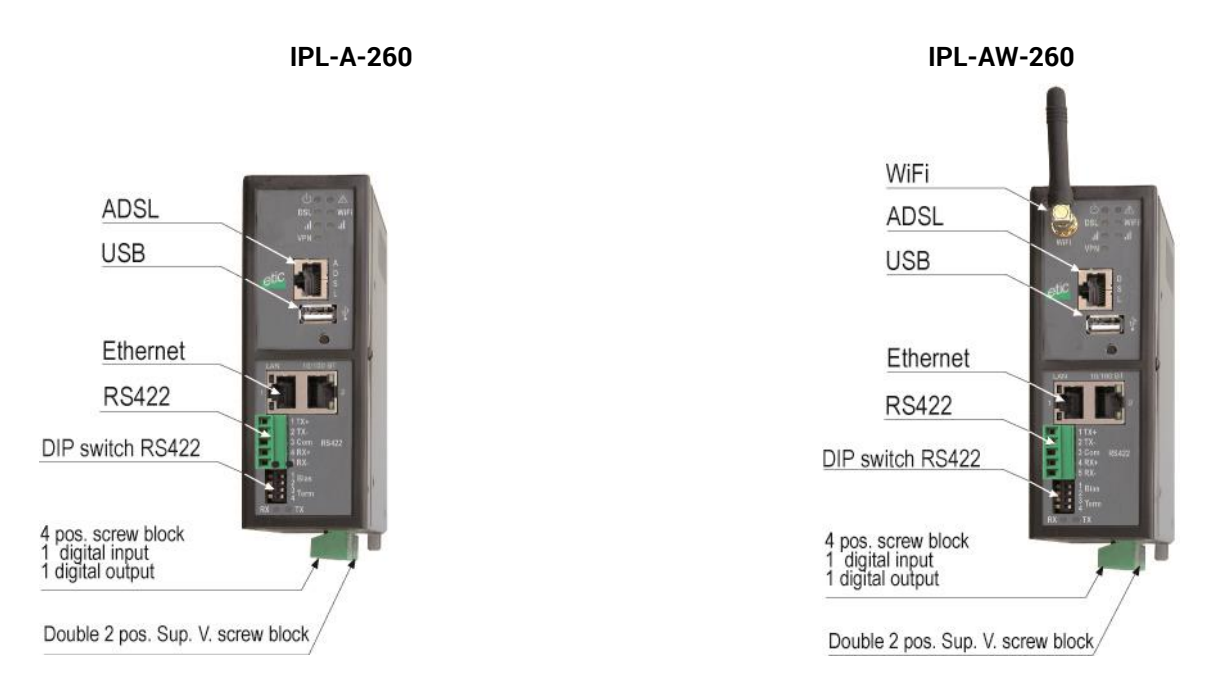

| LED INDICATORS<br>IPL-A-260 or IPL-AW-260 |                     |                                                                        |                                                                                                    |  |
|-------------------------------------------|---------------------|------------------------------------------------------------------------|----------------------------------------------------------------------------------------------------|--|
|                                           | Designation         |                                                                        | Function                                                                                                    |  |
| Operation                                 | $\bigcirc$          | Green<br>Flashing red                                                  | The unit is ready<br>Hardware default or unit start step                                                                         |  |
| Ethernet<br>WAN                           | ADSL                | Off<br>Flashing T=4 s<br>Flasning T= 2 s<br>Flasning T= 0.5 s<br>Green | ADSL interface disabled<br>ADSL signal not still detected<br>ADSL connection on process<br>IP connection on process<br>Connected |  |
| ADSL signal<br>quality                    | h                   | Off<br>1 flash<br>2 flashes<br>3 flashes                               | WiFi not enabled or enabled as an access point<br>Weak not sufficient signal<br>Sufficient signal<br>Strong signal               |  |
| WiFi<br>connection                        | WiFi                | Off<br>Green                                                           | WiFi Interface not enabled<br>WiFi Interface enabled                                                                             |  |
| WiFi<br>Signal<br>quality                 | lli <sub>WiFi</sub> | Off<br>1 flash<br>2 flashes<br>3 flashes                               | WiFi not enabled or enabled as an access point<br>Weak not sufficient signal<br>Sufficient signal<br>Strong signal               |  |
| Ethernet LAN<br>1 to 2                    |                     | Off<br>Green                                                           | Ethernet interface not connected<br>Ethernet interface connected                                                                 |  |
| Upper led                                 | Ethernet 1          | Green                                                                  | The RJ45 has been setup as the WAN interface                                                                                     |  |
| R\$232                                    | Rx                  | Characters received fro                                                | m the serial interface (to the IPL router)                                                                                       |  |
| RS485                                     | Тх                  | Characters transmitted to the serial interface (from the IPL router)   |                                                                                                    |  |

### 1.8 IPL-A-261 or IPL-AW-261 (WiFi option)

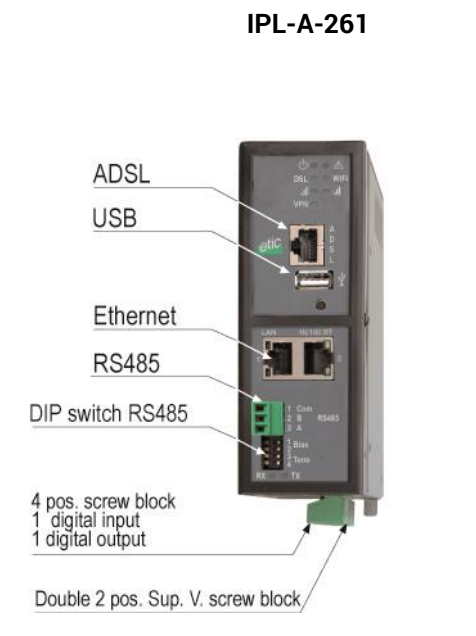

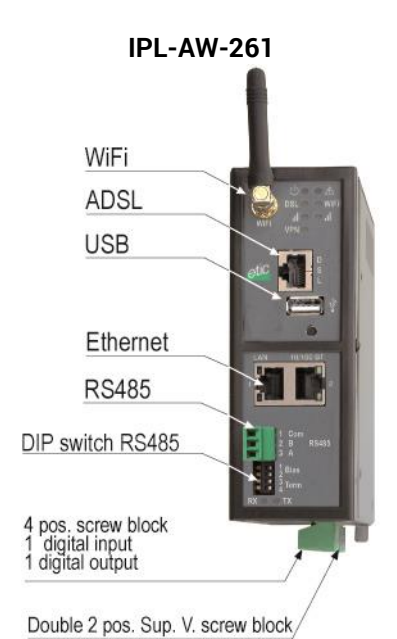

| LED INDICATORS<br>IPL-A-261 or IPL-AW-261 |             |                                                                        |                                                                                                    |  |
|-------------------------------------------|-------------|------------------------------------------------------------------------|----------------------------------------------------------------------------------------------------|--|
|                                           | Designation |                                                                        | Function                                                                                                    |  |
| Operation                                 | $\bigcirc$  | Green<br>Flashing red                                                  | The unit is ready<br>Hardware default or unit start step                                                                         |  |
| Ethernet<br>WAN                           | ADSL        | Off<br>Flashing T=4 s<br>Flasning T= 2 s<br>Flasning T= 0.5 s<br>Green | ADSL interface disabled<br>ADSL signal not still detected<br>ADSL connection on process<br>IP connection on process<br>Connected |  |
| ADSL signal<br>quality                    | h           | Off<br>1 flash<br>2 flashes<br>3 flashes                               | WiFi not enabled or enabled as an access point<br>Weak not sufficient signal<br>Sufficient signal<br>Strong signal               |  |
| WiFi<br>connection                        | WiFi        | Off<br>Green                                                           | WiFi Interface not enabled<br>WiFi Interface enabled                                                                             |  |
| WiFi<br>Signal<br>quality                 |             | Off<br>1 flash<br>2 flashes<br>3 flashes                               | WiFi not enabled or enabled as an access point<br>Weak not sufficient signal<br>Sufficient signal<br>Strong signal               |  |
| Ethernet LAN<br>1 to 2                    |             | Off<br>Green                                                           | Ethernet interface not connected<br>Ethernet interface connected                                                                 |  |
| Upper led                                 | Ethernet 1  | Green                                                                  | The RJ45 has been setup as the WAN interface                                                                                     |  |
| RS232                                     | Rx          | Characters received fro                                                | om the serial interface (to the IPL router)                                                                                      |  |
| RS485                                     | Тх          | Characters transmitted to the serial interface (from the IPL router)   |                                                                                                    |  |

# 2 Mounting the product on a Din rail

#### Mounting the unit on the 35 mm horizontal DIN rail

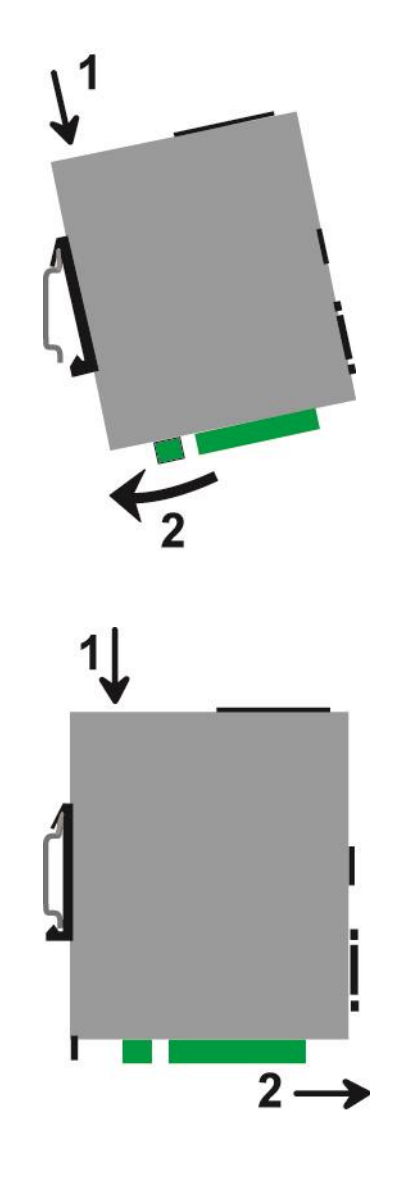

Removing the unit from the DIN rail

# 3 Cooling

To avoid obstructing the airflow around the unit, the spacing must be at least 25 mm above and below, and 10 mm left and right.

### 4 Supply voltage

| IPL-A-400, IPL-AW-400 | Minimum input voltage : 10 V DC |
|-----------------------|---------------------------------|
| IPL-A-230, IPL-AW-230 | Maximum input voltage : 60 VDC  |
| IPL-A-260, IPL-AW-260 |                                 |
| IPL-A-261, IPL-AW-261 |                                 |
|                       |                                 |
| IPL-A-220, IPL-AW-220 | Minimum input voltage : 10 V DC |
|                       | Maximum input voltage : 30 VDC  |

The consumption is lwer than 6 W.

# 5 Digital input and output

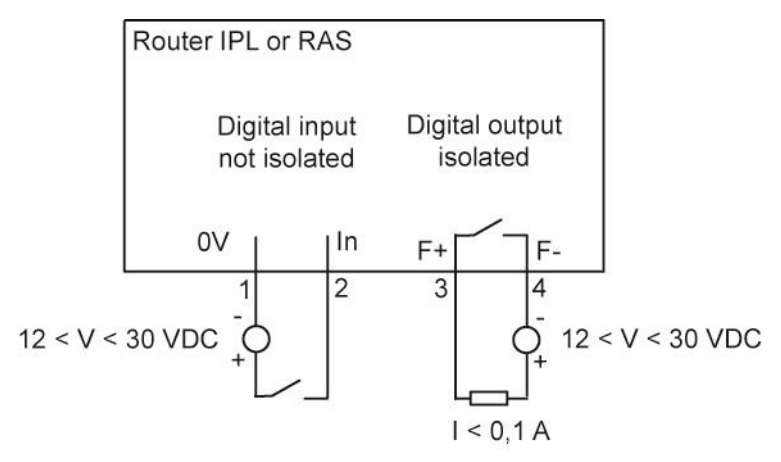

To check that the input and the output are correctly wired, select

Diagnostic > Hardware > Input / Output

The status of the input is displayed and the output can be switched ON or OF.

### 6 **RS232**

The RS232 cable must be shorter than 10 meters.

Cables can be provided to connect the product to DTE and DCE as follows :

| RS232 cables (L=1m) |                |                                                    |  |  |
|---------------------|----------------|----------------------------------------------------|--|--|
| Code                | User connector | Cable function                                     |  |  |
| CAB592              | SubD 9 male    | To connect a DCE to the router                     |  |  |
| CAB593              | SubD 9 female  | To connect a DTE to the router                     |  |  |
| CAB609              | Wires          | To connect a device providing a specific connector |  |  |

## 7 RS485 connection (IPL-A-220 or IPL-AW-220)

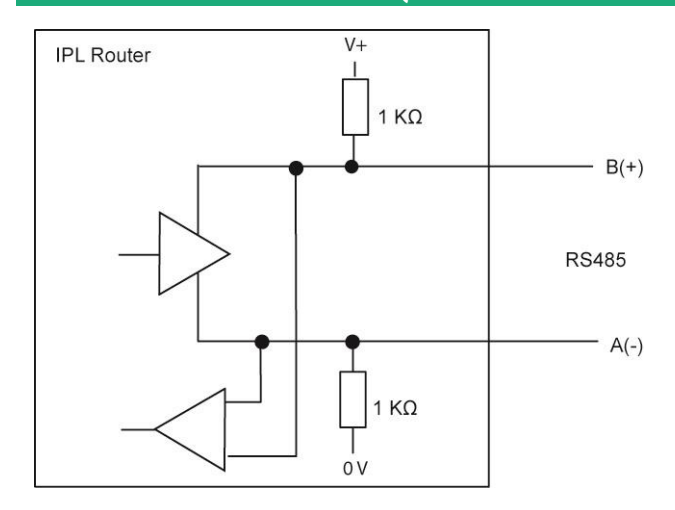

The RS485 serial interface is provided on the front panel 2 positions screw-block.

It is not isolated.

#### Long RS485 line or high data rate

if the RS485 line is longer than10 meters or if the data rate is greater than 19200 b/s, it is necessary to connect one 120 Ohm matching resistor at each end of the line and two 390 Ohm polarisation resistors at one of the two extremities of the line.

### 8 RS422 isolated interface (IPL-A-260 or IPL-AW-260)

The RS422 interface is isolated.

When two devices or more are connected to the RS422 interface of the IPL router, the IPL router must be the only device to transmit data on the TX+/TX- line towards all the other devices. It means that the TX+/TX- line of the IPL router must be connected to the RX+/RX- of all the other devices of the bus.

The polarisation and termination resistors can be selected with DIP switches.

The polarisation résistors must be enabled by one device of the bus.

The termination resistor must be enabled with SW3 & SW4 when the router is located at the extremity of the bus.

Up to 16 devices can be connected to the bus.

We recommend to use a shielded cable and twisted pairs.

If the line is exposed to lightning, we recommend to protect the router with a surge arrester.

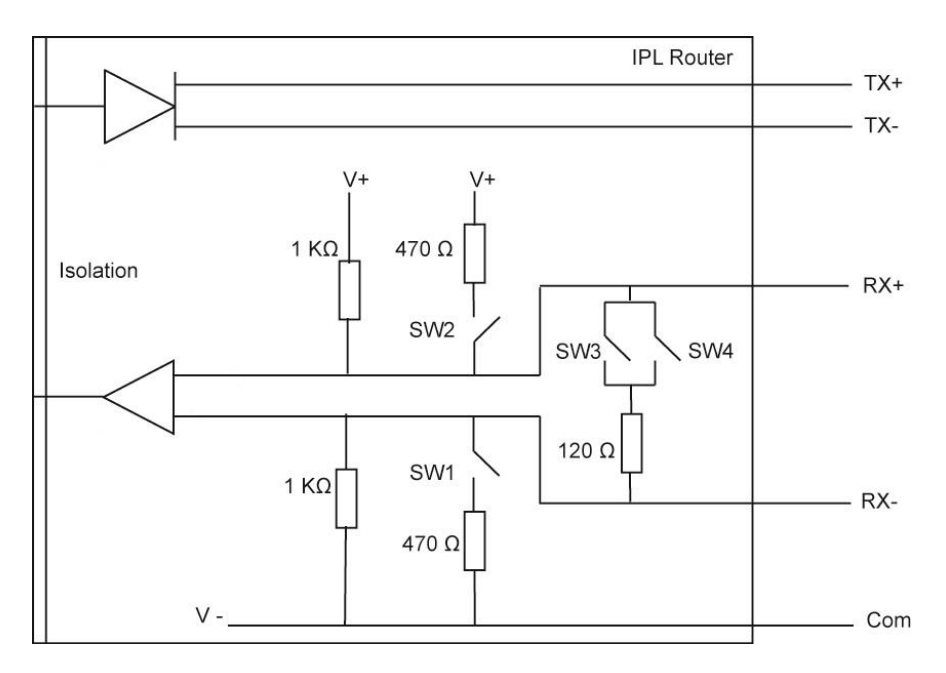

# 9 RS485 isolated interface (IPL-A-261 or IPL-AW-261)

The RS485 (3 wires : A- / B+ plus the common voltage wire) interface is isolated.

The polarisation and termination resistors can be selected with DIP switches.

The polarisation résistors must be enabled by one device of the bus.

The termination resistor must be enabled with SW3 & SW4 when the router is located at the extremity of the bus.

Up to 16 devices can be connected to the bus.

We recommend to use a shielded cable and twisted pairs.

If the line is exposed to lightning, we recommend to protect the router with a surge arrester.

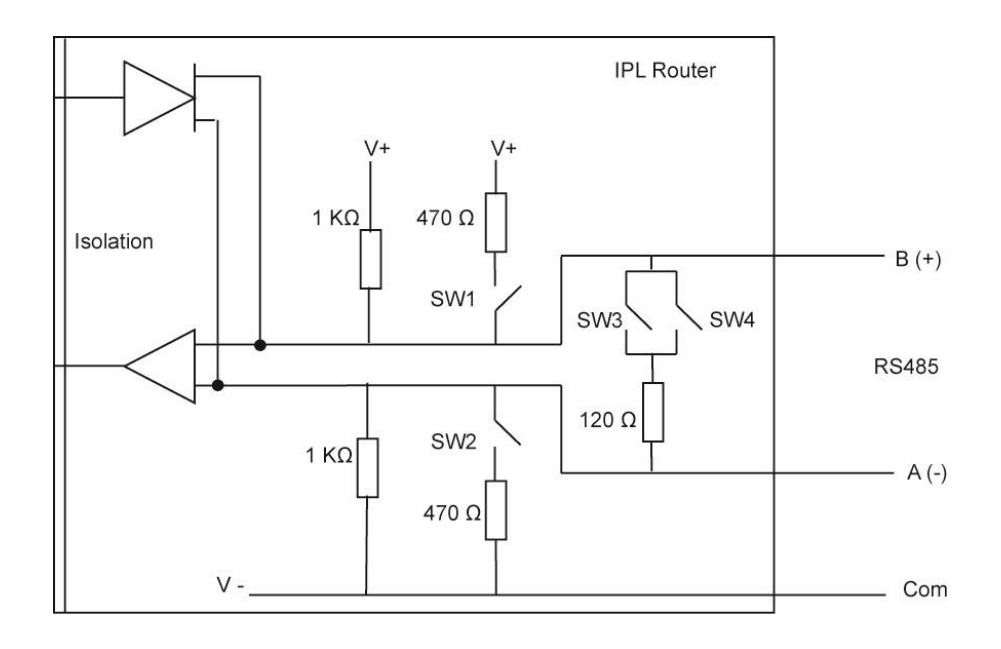

### 10 Connecting the router to the ADSL line

The IPL-A router can be connected to an analogue line telephone line or an unbundled loop when the attenuation of the reception signal is better than 63 dB

When the reception level is close to the limit, disconnections may occur.

In that situation, we recommend to ask to the ISP to setup the line with the RE-ADSL modulation which is suited for long line and weak signal.

#### ADSL filter :

If the line must be used for analogue voice transmission simultaneously with ADSL transmission, it is necessary to connect an ADSL filter.

#### Surge arrester :

The ADSL board of the IPL-A router is protected very carefully against over voltage coming from the line. However, when the line is exposed to lightning, we recommend to connect a surge arrester between the line and the IPL router.

Report to annex 1 for wiring.

### 11 ADSL subscription

The IP address assigned by theISP to the ADSL interface of the router can be a fixed or a dynamic public IP address.

If it is dynamic, it changes frequently; for instance at each ADSL connection.

It is why; the router which owns a dynamic IP address can only initiate the communication (initiate a VPN for instance) towards a router owning a fixed IP address.

Reciprocally, a router owning a dynamic IP address cannot easily receive a connection except a DynDNS or NoIP service is used.

The IP router is fully compatible with that services but we do not recommend to use that kind of service for a critical industrial application.

# **PREPARING THE SETUP**

### First setup

1

#### Coming from factory, the IP address of the router is 192.168.0.128.

#### Step 1 : Create or modify the PC IP connection.

Assign to the PC an IP @ in accordance with the IPL router IP address. For the first configuration, assign for instance 192.168.0.127 to the PC.

Step 2 : Connect the PC directly to the LAN interface of the IPL router.

#### Step 3 : Launch the HTML browser : http://192.168.0.128

| etic _                     |                                                  |                                                               | IPL-ECW-220<br>site |
|----------------------------|--------------------------------------------------|---------------------------------------------------------------|---------------------|
| konse<br>• Serten          | > Home > Setup                                   |                                                               | 7                   |
| Diagnostics<br>Maintenance | Display and mudify the product's o               | anfiquation                                                   |                     |
| About                      | · Wills travelacies                              | Settings related to the WAN interfaces of the product         |                     |
|                            | <ul> <li>CAN Exercises</li> </ul>                | Settings retated to the LAN interface of the product          |                     |
|                            | <ul> <li>Remote access</li> </ul>                | Configuration of the VPNs for remote users                    |                     |
|                            | · Network                                        | Network layer related settings: Routing, VPN connections, NAT |                     |
|                            | <ul> <li>Security</li> </ul>                     | Security related pages and configuration settings             |                     |
|                            | <ul> <li>herwi permoya</li> <li>Alama</li> </ul> | Alarms configuration settings: pris/a-mails, primp, output    |                     |
|                            | · Synterry                                       | Miscelleneous settings                                        |                     |

### 2 **Protecting the access to the administration web server**

- Select Set-up > Security > Administration rights.
- Enter an administration identifier and password.

## PREPARING THE SETUP

### **3 HTTPS set-up modifications through the WAN interface**

The administration web server is located at the LAN IP address. Coming from factory, access to the administration web server is not allowed through the WAN interface

To use HTTPS instead of HTTP to setup the product or to authorise access to the administration web server through the WAN interface,

- Select Configuration > Security > Administration rights.
- Enter an administration identifier and password.
- Check the "HTTPS configuration" box.

• Check the "WAN access" box if you wish to access to the administration web server through the WAN interface.

Remark : the port Nr used to access to the administration web server with HTTPS is 4433.

Exemple : <u>https://192.168.38.191:4433</u>.

### 4 **Recovering the factory LAN IP address**

• Press the rear panel push-button ;

The OPERATION led indicator will flash.

The factory IP address 192.168.0.128 will be restored but the current configuration remains active.

### 5 **Restoring the factory set-up**

If firewall rules have been created finally preventing from reaching any IP address on the LAN interface including the router itself, it may be necessary to restore the factory configuration of the router.

#### To restore the factory configuration,

- Switch OFF the power supply of the IPL router.
- Press the rear panel push button and, switch-on the power supply.
- Keep the push button pressed until the operation led turns red.

Remark : The curent configuration is cleared and the factory IP address 192.168.0.128 is restored.

### 6 Saving or restoring a set of parameters

Once a product has been set-up, the current set of parameters can be stored inside the router. In a second step, any set stored inside the router and displayed with the <u>Configurations table</u> can be saved as an editable file stored outside the ETIC router.

Inversely, a saved file can be loaded to the product Configurations table and then, if necessary, declared as the active set of parameters.

• Select the Maintenance > configuration management menu

#### To store the current configuration set of parameters in the configurations table,

• Assign a name for the current set of parameters ("configuration name" field) and click the Save button.

The updated Configurations table is displayed with an additional line.

#### To save a stored set of parameters as an editable file

- Select the set of parameters name in the Configurations table,
- Click the Export to the PC button.

The set\_of\_parameters.txt file is created.

#### To import an editable \*\*.txt file

- Click the Select a file button,
- Browse the PC and select the file,
- Click the Import from PC button.

The updated Configurations table is displayed with an additional line.

#### To select a configuration set of parameters in the Configuration table, as the current configuration

- · Select the set of parameters name in the Configurations table,
- Click the Load button.

The selected set of parameters is now the current set of parameters.

### PREPARING THE SETUP

## 7 Configuration steps

To configure the router, we advise to proceed as follows :

- ADSL interface setup
- LAN interface setup
- VPNs setup
- Routing and IP address translation functions setup
- Remote users connections, the user list and the access rights setup
- Serial or USB gateway setup
- Firewall setup

For detail about the configuration, refer to the IPL routers setup manual refernce 90 234 09.

# DIAGNOSTIC

## 1 Diagnostic

#### 1.1 Logs

• Select the Diagnostic > Logs menu

#### Main logs

It registers the ADSL connections & disconnections the VPN connections & disconnections theremote users connections & disconnections The router starts

#### **OpenVPN & IPSec Logs** These logs registers the detail of the VPN connections

#### Advanced logs

That logs registers details about the following events :

ADSL events M2Me RIP DHCP VRRP Telnet gateway Alarm emails The filter checkbox allow to display particular classes of events.

#### 1.2 Network status

#### To display the Interfaces status pages,

• Select The Diagnostic > Network status>Interfaces menu.

The Interfaces page summarizes the current information of each interface of the router, like for instance :

| LAN interface :          | MAC and IP address<br>Ethernet ports status<br>                                |
|--------------------------|--------------------------------------------------------------------------------|
| Ethernet WAN interface : | MAC and IP address, default gateway address<br>Priority level<br>              |
|                          |                                                                                |
| ADSL interface :         | Connection Status<br>IP address and remote IP address<br>Reception level       |
|                          |                                                                                |
| WiFi interface :         | Wifi mode (client or base station<br>Connection status<br>SSID<br>RF Frequency |
|                          |                                                                                |

#### To display the M2Me page,

• Select The Diagnostic > Network status> M2Me menu.

The M2Me page summarizes the current status of the M2Me connection and also displays the M2Me logs.

#### To display the remote users page,

• Select The Diagnostic > Network status> Remote users menu.

This page displays the table of the remote users currently connected.

#### To display the VPN connections page,

• Select The Diagnostic > Network status> VPN (IPSec or OpenVPN) menu.

This page displays the table of the Open VPN or IPSec VPNs currently connected.

## DIAGNOSTIC

#### To display the Routes page,

• Select The Diagnostic > Network status > Routes menu.

This page displays the table of the routes set-up by the router and the ARP table.

### 1.3 Serial gateways status

• Select the Diagnostic > Serial gateway menu

That page displays the current status of the serial gateways : Type of the gateway (Modbus, RAW UDP or TCP, Telnet ...), serial port set-up (data rate etc...), number of characters received or sent, Number of TCP frames or UDP datagrams received or sent, Number of TCP connections enabled.

The View link displays a window which shows the hexadecimal received and transmitted traffic over each serial COM port.

It can be a great help for trouble shooting.

#### 1.4 « Ping » tool

Select the Diagnostic > Tool > Ping menu.

Enter the PING destination IP address.

#### 1.5 « WiFi » scanner tool

The Wifi scanner displays the main information about each WiFi network :

MAC address of the access point, SSID, reception level.

Remark : The WiFi interface of the ETIC router needs to be registered as a WiFi client interface.

### 2 Firmware update

The firmware update can be carried-out locally or remotely.

If the firmware update operation do not succeed, for instance if the connection fails, the ETIC router restarts with the current firmware.

Once the firmware update has been carried-out, the ETIC router restores the previous current set of parameters.

#### To update the firmware,

- Select Maintenance > Firmware update menu,
- Click the Select the firmware file button,
- Click Upgrade now.

When the firmware is updated, the product automatically reboots.

# **APPENDIX 1 : Wiring of the ADSL line surge arrester**

Product reference : PS02-1

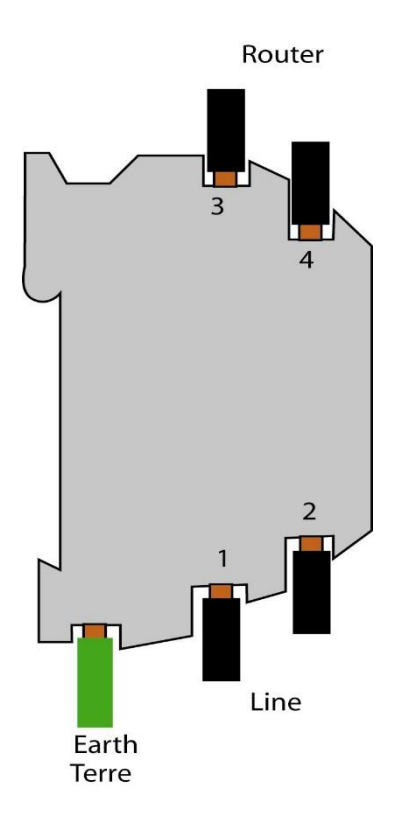

The wires 1 & 2 can be inverted. The wires 3 & 4 can be inverted.

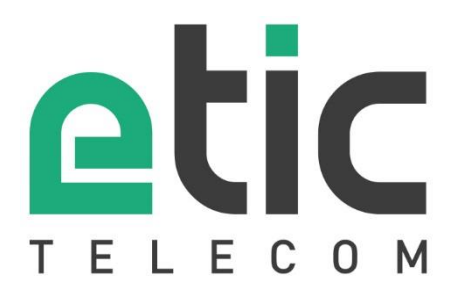

ETIC TELECOM 13 chemin du vieux Chêne 38240 Meylan France contact@etictelecom.com